# **Connecting to the BTC Wireless Network**

You can use the BTC wireless network to connect to the internet using your notebook computer or similar wireless device.

## Network Settings for Windows XP/Vista/7

#### Windows XP:

- o Right-click on the "Wireless Network Connection: " icon
- Select "View Available Wireless Networks". 0
- Select the "BTC Hotspot". 0
- o Click "Connect".

#### Windows Vista/7:

- Right Click on the "Wireless Network Connection: " icon."
- Select the "BTC Hotspot".
- Click "Connect." 0

### Macintosh Network Settings (OS X):

- Select Apple Menu, then System Preference, then Network button. .
- Select TCP/IP tab and configure "Using DHCP." •
- Above the TCP/IP tab, you may need to configure via "AirPort" or other wireless (WiFi) Ethernet. •
- Leave Domain Name Servers and Search Domains blank. •

(Vista/7) Once connected, the "Wireless Network Connection:" icon should change to (XP) or

Open your web browser (i.e. Internet Explorer, Firefox, etc). You will be automatically directed to the BTC homepage.

If you leave the BTC homepage, you will be prompted to enter a username and password. This is **NOT** your personal BTC username and password. Please consult your instructor or a library staff member for the current username and password. **NOTE:** Login information may change on a guarterly basis.

| If you are a Guest or Student at<br>a user name and password | BTC please contact your Instructor, Student Services or the Library for |
|--------------------------------------------------------------|-------------------------------------------------------------------------|
| User Name:                                                   |                                                                         |
| Password                                                     | Enter                                                                   |

| Cogin Successfully - Windows Internet Explorer  http://74.93.100.210/loginpages/popup11.shtml?uid=btc@postfix1&sessior |
|----------------------------------------------------------------------------------------------------|
| Hello,                                                                                                    |
| Please close this window or click this button to Logout , thank you!                                                   |
| Login time: 2011-8-22 14:38:05                                                                                         |
|                                                                                                    |

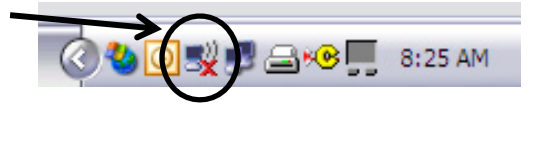

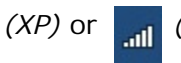